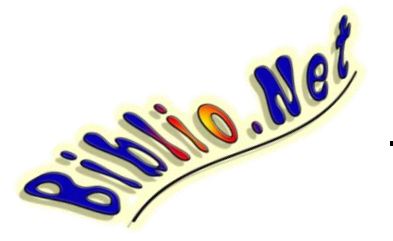

## <u> Mémento - Enregistrer un ouvrage</u>

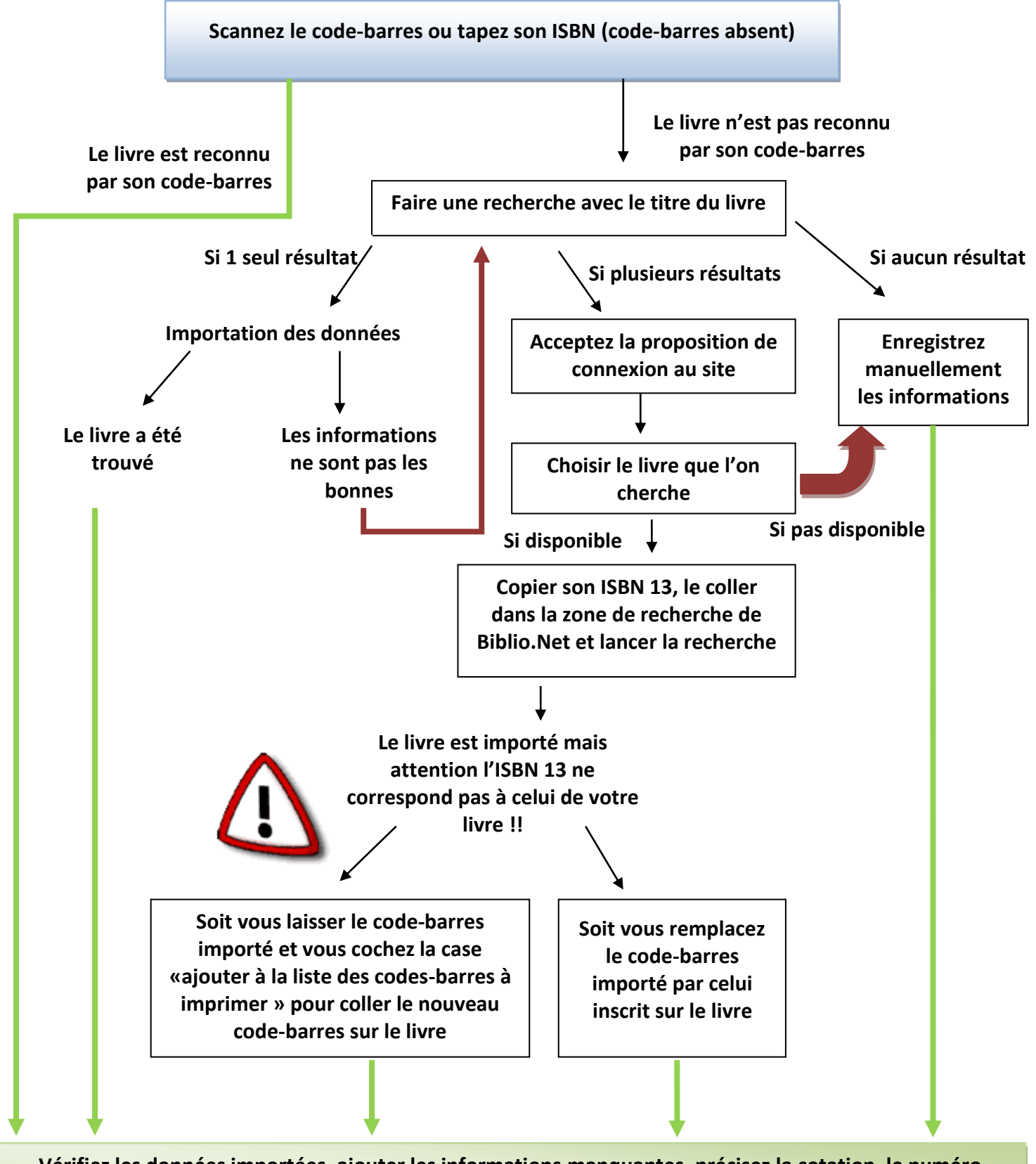

Vérifiez les données importées, ajouter les informations manquantes, précisez la cotation, le numéro d'exemplaire si besoin et le nombre d'exemplaire.

Et pour terminer > < Enregistrez le livre >>

## Les Périodiques

## (nouveau fonctionnement - septembre 2022)

Le référencement de ces ouvrages n'est pas disponible sur internet mais je vous propose de partager vos données entre utilisateurs BiblioNet grâce à la base de données collaborative ! (Version 1.12b requise)

Pour enregistrer un nouveau périodique, vous devez utiliser l'assistant accessible à partir de la fenêtre « ajouter des documents » grâce au bouton « Ajouter un périodique ».

Sélectionnez votre périodique dans la liste et renseignez son n° d'édition puis lancez la recherche. Un ISBN13 sera alors créé et utilisé pour la recherche dans la base de données collaborative.

| Re                              | cherche d'un périodique    | Mettre à jour le fichier des périodiques |
|---------------------------------|----------------------------|------------------------------------------|
| Choisir un périodique<br>Wapiti | n° d'édition du périodique | recherche Internet                       |
| Demande                         | Annuler                    |                                          |

Si votre magazine n'est pas proposé, vous devrez « mettre à jour le fichier des périodiques » grâce au bouton en haut à droite de l'assistant. S'il n'apparait toujours pas après la mise à jour du fichier, il faudra faire une demande d'ajout d'un nouveau périodique en me transmettant le maximum d'informations le concernant soit par email soit par le formulaire accessible par le lien « Demander l'ajout d'un nouveau périodique »

Le système de numérotation n'a pas changé. Quatre chiffres de référence :

| 0001<br>0002 | La classe<br>Wapiti  | Le code-barres se composera de la manière suivante :                                                    |
|--------------|----------------------|----------------------------------------------------------------------------------------------------|
| 0003<br>0004 | Wakou<br>J'aime lire | $999 + n^\circ$ attribué au périodique + des zéros de séparation + le $n^\circ$ d'édition du périodique |
| 0005         | etc                  |                                                                                                    |

Le « J'aime lire » n°548 du mois de sep 2022 aura comme code-barres :

| 999           | 0004             | 000                 | 548       |         |
|---------------|------------------|---------------------|-----------|---------|
| N° des livres | N° du périodique | Zéros de séparation | Mois de p | arution |

PS : Les livres déjà enregistrés dans votre base de données ne changeront pas de numéro, seuls les nouveaux seront concernés.

## **Cas particuliers :**

Le livre n'a ni code-barres ni ISBN, commencez directement par une recherche par titre. Si vous ne trouvez rien il faudra le saisir manuellement et créer un code-barres en utilisant le petit bouton devant le champ isbn13. Le n° sera généré de façon incrémentielle.

Le premier livre qu'on enregistrera de façon manuelle en créant un code-barres aura donc le n° 978000000001, Le suivant 978000000002 etc....

Il est important de veiller à ce que le n° comporte bien 13 chiffres.